## ¿Cómo agendar una cita?

## iHola estudiante!

Bienvenido al sistema de citas del Centro de Atención Psicopedagógica de la ULA.

El horario de atención es de lunes a viernes de 8:00 am a 13:00 horas y de 16:00 a 18:00 horas.

Para agendar una cita sólo tienes que realizar los siguientes tres pasos:

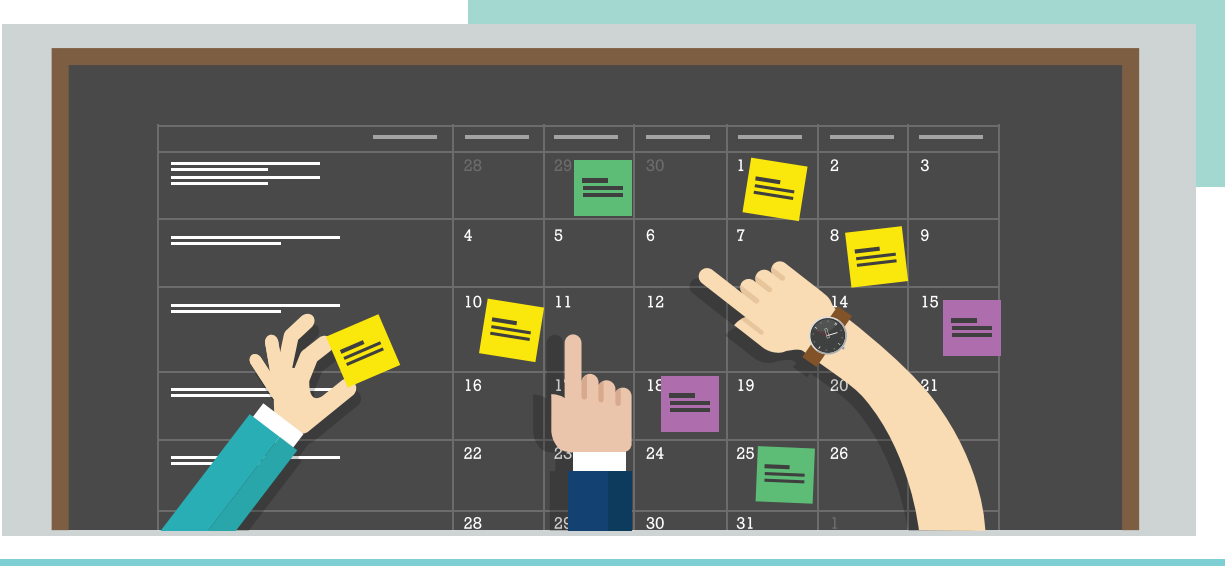

1

Haz clic en el botón **Solicitar Cita** que encuentras desde el menú principal y en la sección ¿Quiénes somos?

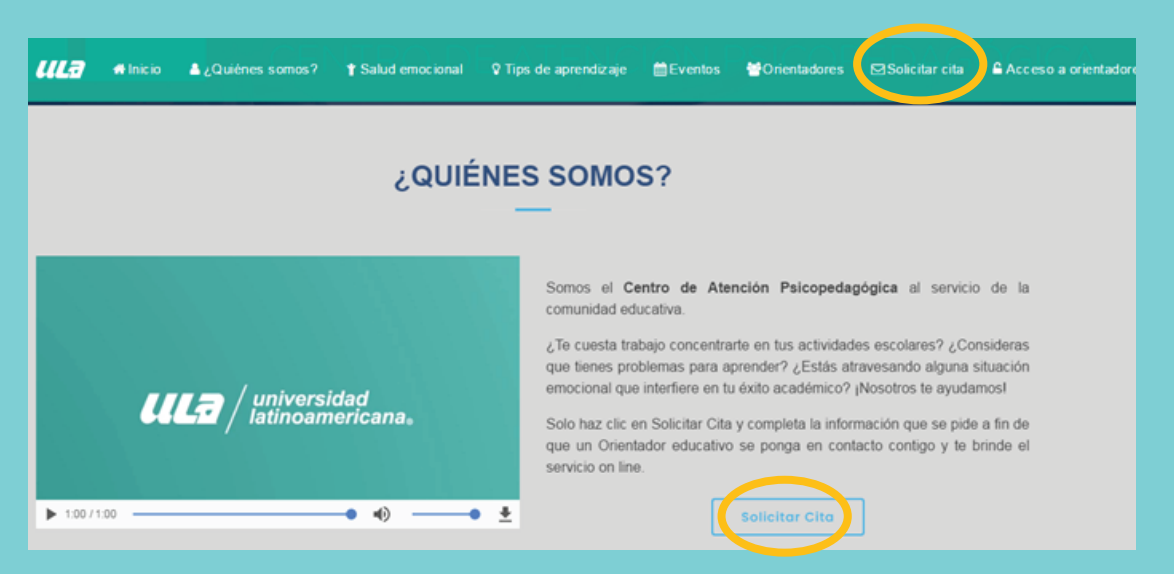

2

En caso de que ingreses directamente del sitio web **micap.ula.edu.mx** te aparecerá esta pantalla, sólo tienes que ingresar tu nombre de usuario y contraseña CAS. Pero si ingresas desde el portal del estudiante este paso ya lo hiciste por lo que no aplicaría.

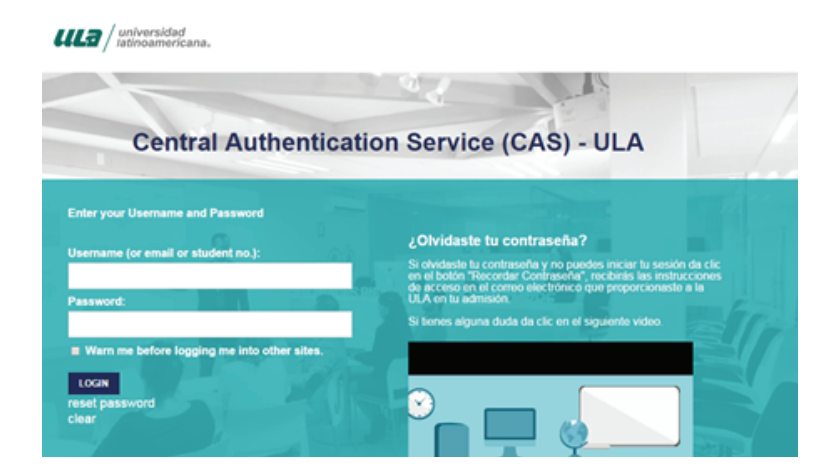

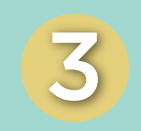

Completa los datos que te piden en el formulario, te darás cuenta que ya están algunos predeterminados. Para agendar la cita utilizarás el **CORREO INSTITUCIONAL de ULA** (sin excepción alguna).

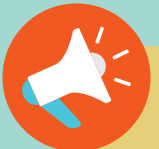

Necesitas tu correo institucional para agendar. ¿No sabes cuál es? ¿Desconoces tu contraseña? Contacta a **Mesa de ayuda** al correo **soporte@ula.edu.mx** 

Una vez que tengas clara esta información realiza la cita, de lo contrario no podrás acceder al servicio.

| Matricula                            |           |                |                         |  |
|--------------------------------------|-----------|----------------|-------------------------|--|
| U99285439                            |           |                |                         |  |
| Nombre                               |           | Apelidos       |                         |  |
| PRUEBALUNO PR                        |           | AUTOTICKETI    | NG WA                   |  |
| Edad                                 | Sexo      |                | Estado Civil            |  |
| 20 ¥                                 | Femenino  | ~              |                         |  |
| Escolaridad                          | Programa  |                | Modalidad               |  |
| LICENCIATURA                         | LICENCIAT | JRA EN DERECHO | LICENCIATURA EJECUTIVOS |  |
| Email                                |           | Teléfono       |                         |  |
| jose ibarra@ula edu mx               |           | 5526472840     |                         |  |
| Agenda la Cita                       |           |                |                         |  |
| Descripción de la necesidad de servi | kio       |                |                         |  |
| Fecha de Cita                        |           | Hora de Cita   |                         |  |
|                                      |           |                |                         |  |

Selecciona la fecha y el horario en que deseas agendar. En caso de que encuentres inhabilitado el día o el horario es porque alguien más ya reservó ese espacio.

| Nomb          | ombre              |     |     |     |                         |     |                         | Apellidos        |              |   |
|---------------|--------------------|-----|-----|-----|-------------------------|-----|-------------------------|------------------|--------------|---|
| PRUEBA UNO PR |                    |     |     |     |                         |     |                         | AUTOTICKETING WA |              |   |
| Edad          | bd                 |     |     |     |                         |     | S400                    |                  | Estado Civil |   |
| 20            | 0 v                |     |     | ۷   | Femenino v              |     |                         |                  |              |   |
| Escola        | ecolaridad         |     |     |     |                         |     | Programa                |                  | Modelidad    |   |
| LICE          | LICENCIATURA       |     |     |     | LICENCIATURA EN DERECHO |     | LICENCIATURA EJECUTIVOS |                  |              |   |
| Email         |                    |     |     |     |                         |     |                         | Teléfono         |              |   |
| 0             | O Noviembre 2020 O |     |     |     | 20                      | 0   |                         | 5526472840       |              |   |
| Lun           | Nar                | Nie | Jue | vie | 830                     | Dom |                         |                  |              |   |
|               |                    |     |     |     |                         |     |                         |                  |              |   |
|               |                    |     |     |     |                         |     |                         |                  |              |   |
|               |                    | -11 | 12  | 13  | - 54                    |     |                         |                  |              |   |
|               | 17                 | 15  | 19  | 20  |                         |     |                         |                  |              |   |
| 23            | 24                 | 25  | 26  | 27  |                         |     |                         |                  |              | 1 |
| 30            |                    |     |     |     |                         |     |                         | Hora de Cita     |              |   |
|               |                    |     |     |     |                         |     |                         | Seleccione       |              | v |

Finalmente confirma tu cita y **verifica** enseguida en el **correo electrónico** registrado, que te llega una notificación de confirmación.

Un orientador del CAP se pondrá en contacto contigo mediante tu **correo institucional** para enviarte el link a través del cual te dará el servicio en la fecha y horario que solicitaste. Cabe señalar que utilizamos la plataforma TEAMS, por lo que te sugerimos bajar la aplicación a tu celular para que puedas estar más pendiente de tus citas en caso de que sean continuas.

| Nombre                 |                                                       | Apalidos                               |                                |           |    |  |  |
|------------------------|-------------------------------------------------------|----------------------------------------|--------------------------------|-----------|----|--|--|
| PRUEBA UNO PR          |                                                       | AUTOTICKETING WA                       |                                |           |    |  |  |
| Edød                   | Sexo                                                  |                                        | Estado Cwi                     |           |    |  |  |
| 20                     | - Femerano                                            | *                                      | Casado                         |           |    |  |  |
| Escolaridad            |                                                       |                                        |                                |           |    |  |  |
| LICENCIATURA           | (                                                     | 5                                      |                                | AEJECUTIN | 35 |  |  |
| Email                  |                                                       | !)                                     |                                |           |    |  |  |
| jose barraiĝula edu    |                                                       |                                        |                                |           |    |  |  |
|                        | ¿Estás seguro de que qu<br>dia 2020-11-23 a las 8:00: | leres confirmar tu<br>00 hrs? Después  | cita para el<br>de confirmar   |           |    |  |  |
| Agenda la Cita         | no podras cancelar y en<br>tendrás que esperar una s  | caso de no asistir<br>emana para poder | a la sesión<br>r realizar otra |           |    |  |  |
| Descripción de la nece |                                                       | cite                                   |                                |           |    |  |  |
| test                   | Si, Continnert                                        | No, Cancela                            |                                |           |    |  |  |
|                        |                                                       |                                        |                                | LIna      | v  |  |  |
| Fecha de Cita          |                                                       | Hora de Cita                           |                                | Unu       | v  |  |  |
| 2020-11-23             |                                                       | 8.00.00                                | i                              | nvita     | С  |  |  |
| Acapto Términos y (    | Condiciones                                           |                                        |                                | a tu      | С  |  |  |
| -                      |                                                       |                                        |                                |           |    |  |  |
| Programar Cita         |                                                       |                                        |                                | nstit     | u  |  |  |
|                        |                                                       |                                        |                                |           |    |  |  |

Cualquier duda o aclaración de tu cita escríbenos proporcionando tus datos (nombre y matrícula) al correo:

## micap.ula@ula.edu.mx

Una vez que te llegue la invitación de la asesoría a a tu correo electrónico institucional, confirma tu asistencia y día de la asesoría. Sé puntual, pues después de **15 minutos** el orientador se reserva el derecho a suspender la sesión y pedirte que programes una nueva.